## **Permit Application Guide**

To complete an application for a Permit or Permit Renewal, you must complete all steps:

- 1. Fill out an Application form: available online at https://www.rocklin.ca.us/get-permit
- 2. Photograph or scan all items listed in the Application form
- 3. Start an application through our online eTRAKiT portal
- 4. Upload the Application form and attachments to the portal
- 5. Complete all remaining steps on the eTRAKiT portal

## Step-By Step eTRAKiT Tutorial

- 1. Download the appropriate application: https://www.rocklin.ca.us/get-permit
- 2. Complete all fields in the application
- 3. Photograph/scan all items listed in the Application form
- 4. Set up a Public User Account on eTRAKiT: https://etrakit.rocklin.ca.us
- 5. Once logged in to your eTRAKiT account, select **Apply / New Permit**
- Create New Public User Account NEW USERS: THIS ACCOUNT CREATION IS FOR HOMEOWNERS ONLY \* First Name Last Nan . Address + City - State: • Email: + Phone Ext -Username and Passw Log-In Na Confirm Passw Security Question Security Question: What was you Secret Answe Re-enter Secret Answe
- 6. Under **Permit Type**, select the type of permit you are applying for
- 7. Under **Short Description**, please add a description of your permit
- 8. Under Job Value, type \$0
- 9. Under **Additional Information** please complete all fields
- 10. Under **Location**, find your business address using the search functions
- 11. Under **Your Relation to this Permit**, check both **Property Owner** and **Contractor**
- Under Attachments, upload your completed Permit Application form and all scanned additional items (from Step 3)
- 13. Click Next Step

| Permits<br>Apply for a New Permit<br>Search for a Permit   | Step 1 Permit Information Step 2 Step 3 Step 4                                                                                                |
|------------------------------------------------------------|----------------------------------------------------------------------------------------------------|
| Pay Fees Projects                                          | Permit Type Information                                                                                                    |
| Pay Fees                                                   | PERMIT Type                                                                                                    |
| <ul> <li>Search Contractors</li> <li>Properties</li> </ul> | *Short Description:                                                                                                    |
| Search Property Inspections                                | *Job Velue                                                                                                    |
| Schedule<br>Cancel<br>Scheduled                            | Additional Information                                                                                                    |
| Shopping Cart<br>Pay All Fees<br>Paid Items                | -                                                                                                    |
| Contact<br>Contact us                                      | *Massage Establishment Name:                                                                                                    |
|                                                            | *Establishment Phone 1:                                                                                                    |
|                                                            | *Establishment Phone 2:                                                                                                    |
|                                                            | *Establishment Phone 3:                                                                                                    |
|                                                            | Location                                                                                                    |
|                                                            | *Enter part or all of your address and press search<br>Search By Address 🕶                                                                    |
|                                                            | Search Volue BEARCH                                                                                                    |
|                                                            | Your Relation to this Permit                                                                                                    |
|                                                            | Property Owner Check this box if you are the Property Owner Check this box if you are the Contractor Check this box if you are the Contractor |
|                                                            | Attachments                                                                                                    |
|                                                            | WITHOUT THE REQUIRED ATTACHMENTS, YOUR PERMIT WILL NOT BE PROCESSED.                                                                          |
|                                                            | Filename Select                                                                                                    |
|                                                            | Description                                                                                                    |

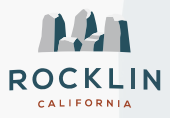

## **Permit Application Guide**

- 14. For this step, all information here should be identical, since you are considered both the Owner and Contractor:
  - Applicant Information
  - Owner Information
  - Contractor Information
  - Project Contact Information
- 15. Click Next Step

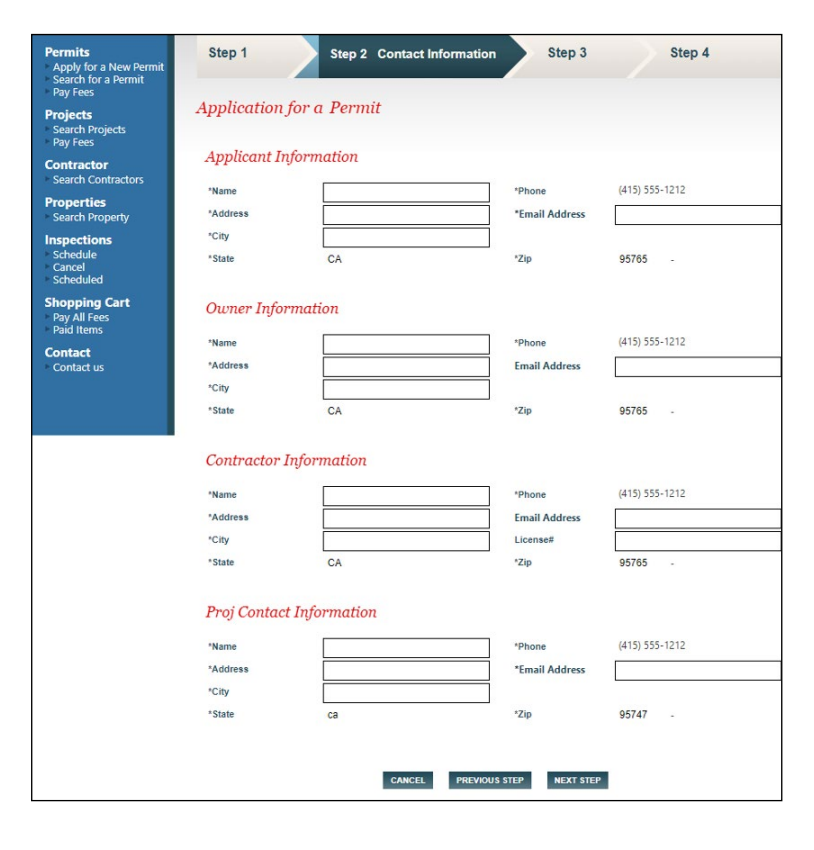

- 16. Click the **Pay Now** button to process the application fee
- 17. You will receive a confirmation email and the Police Records Department will begin renewing your application

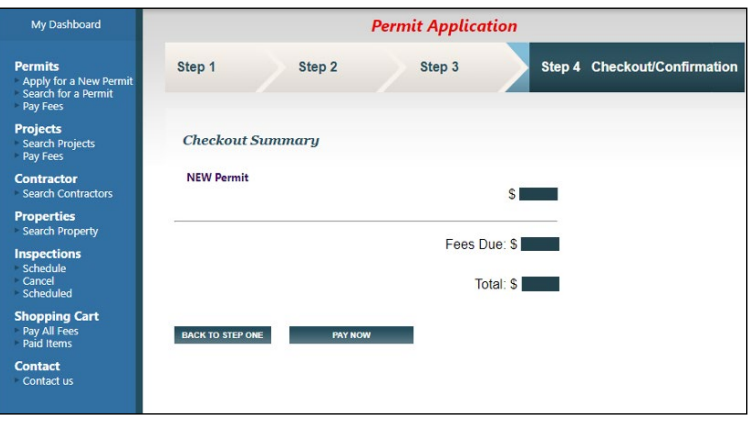

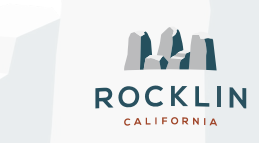